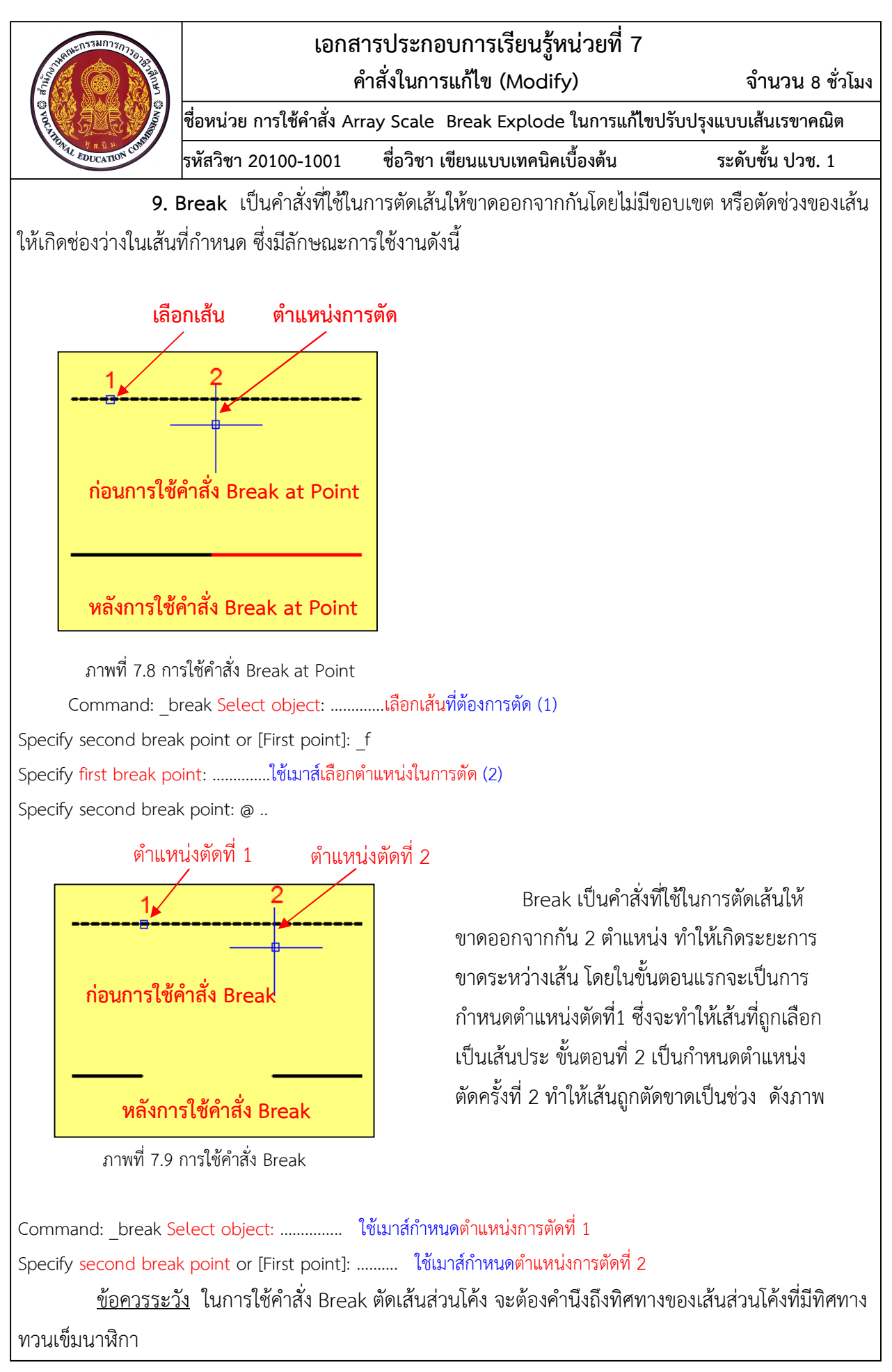

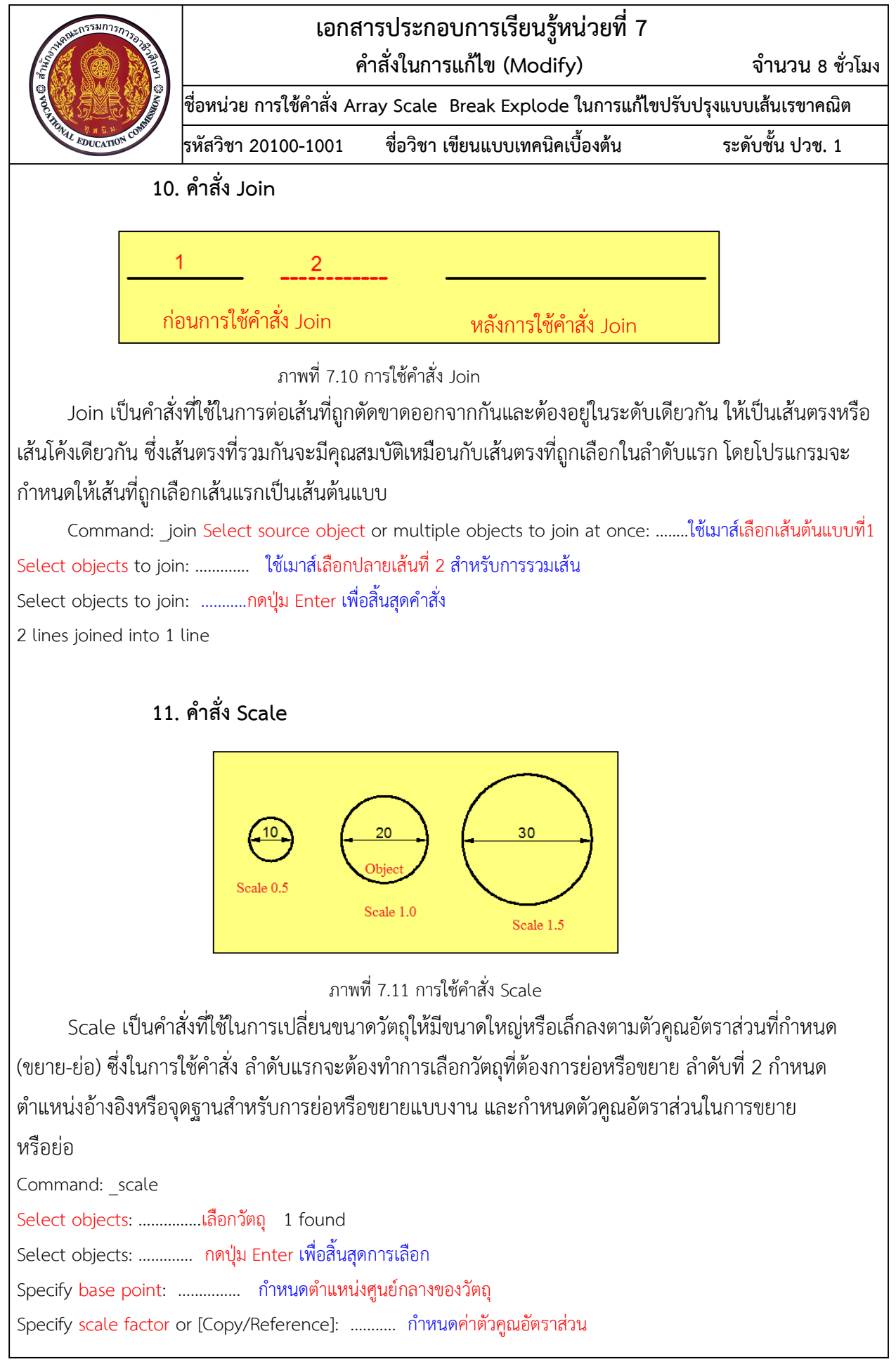

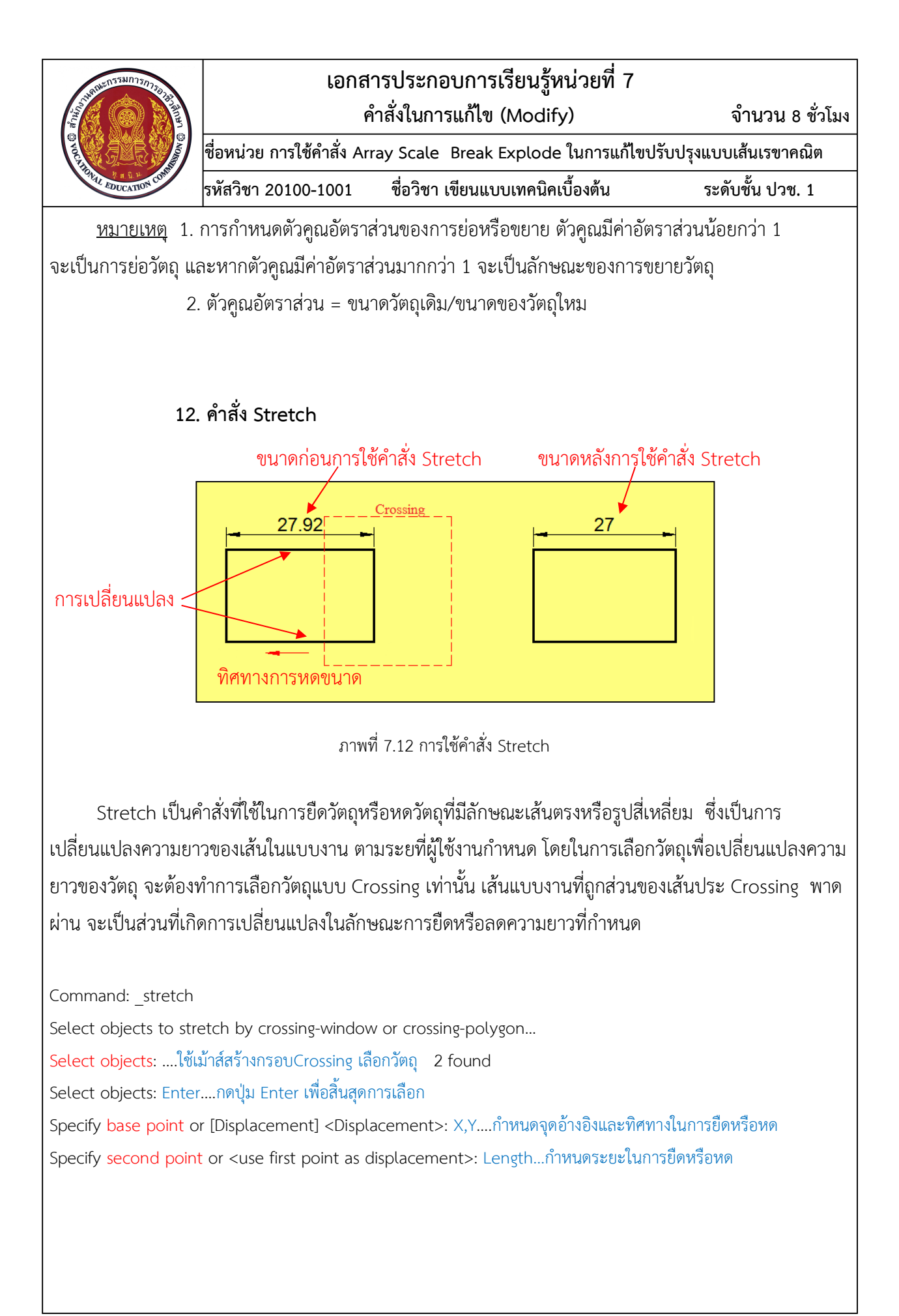

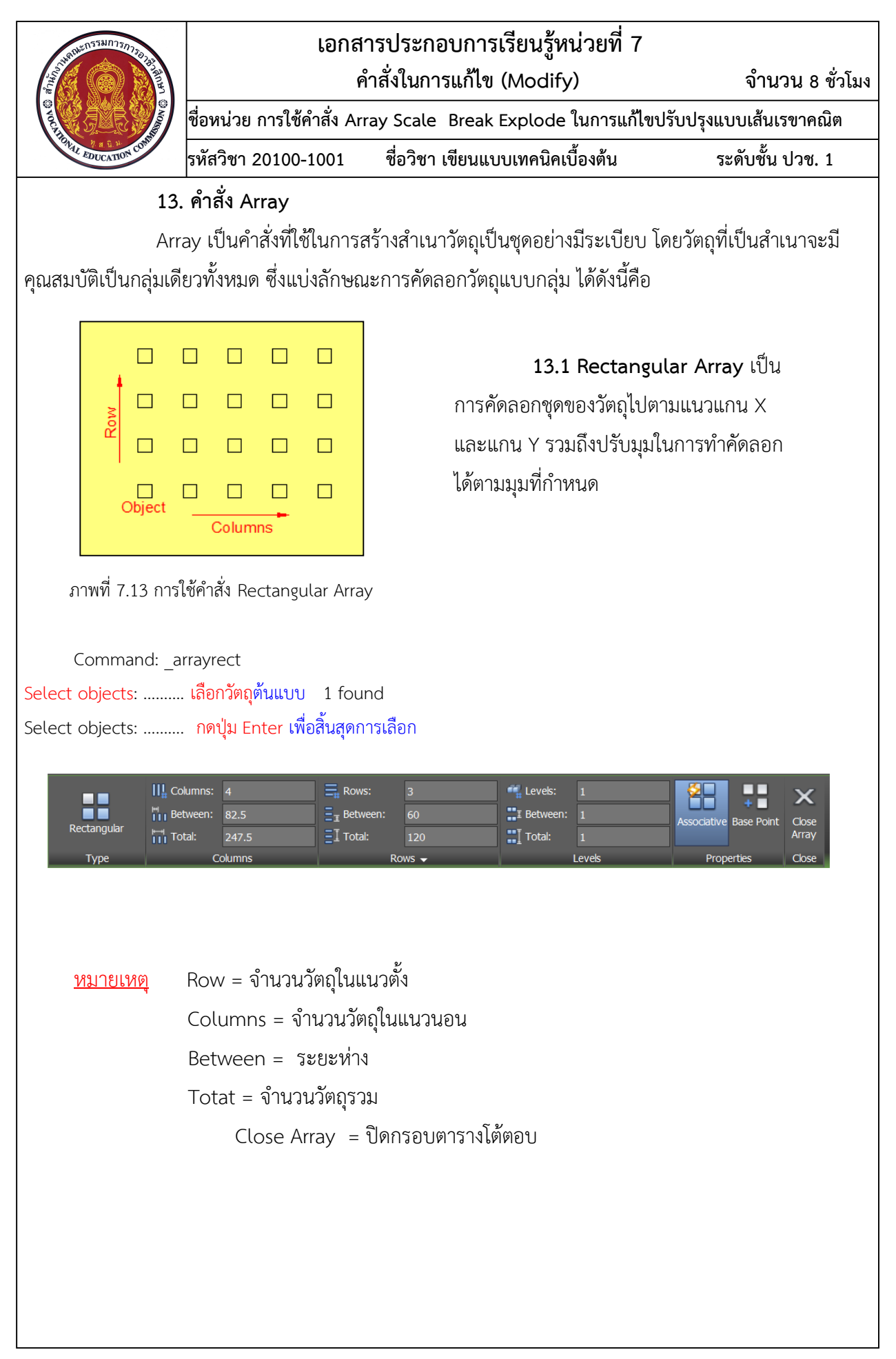

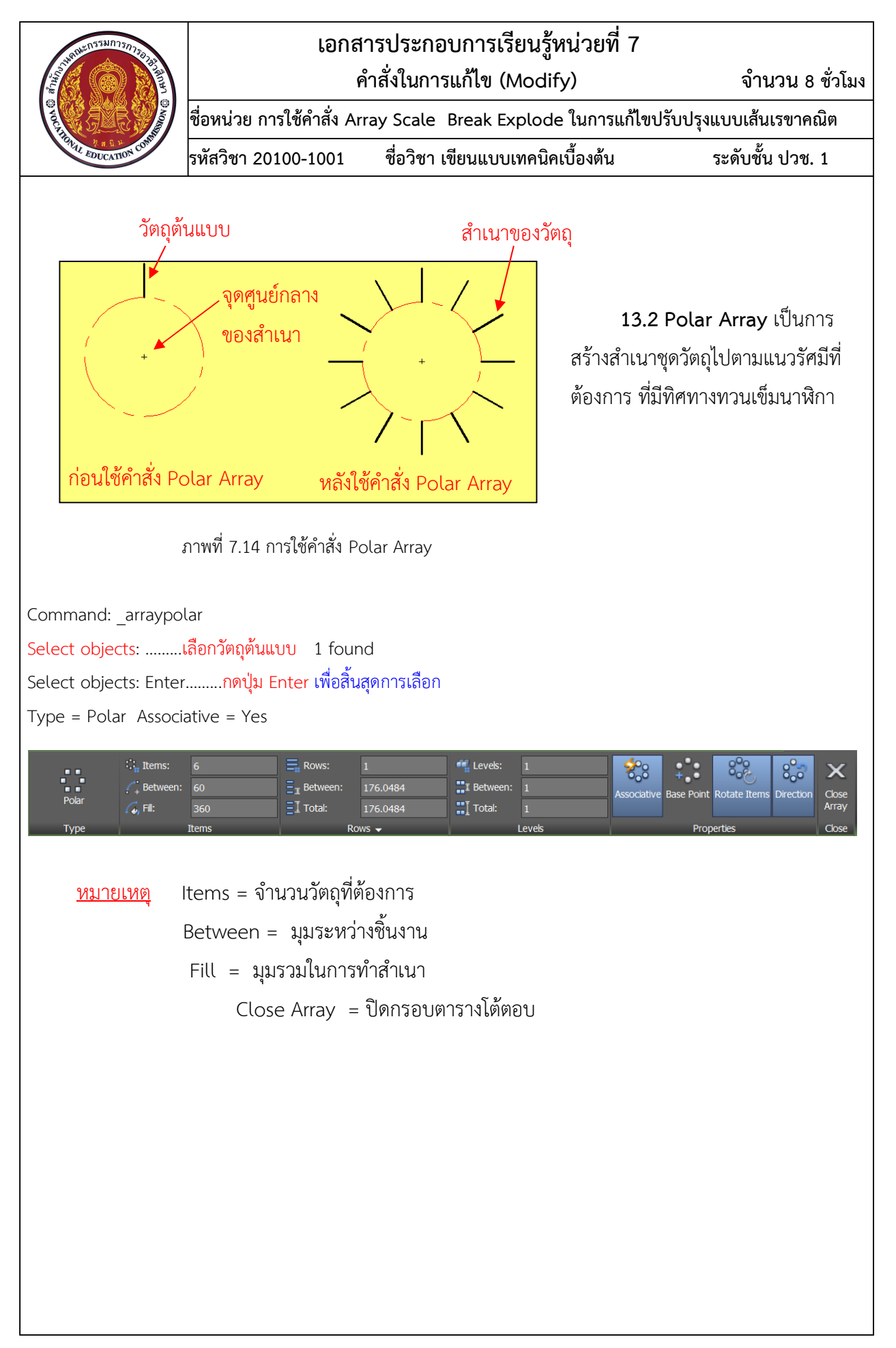

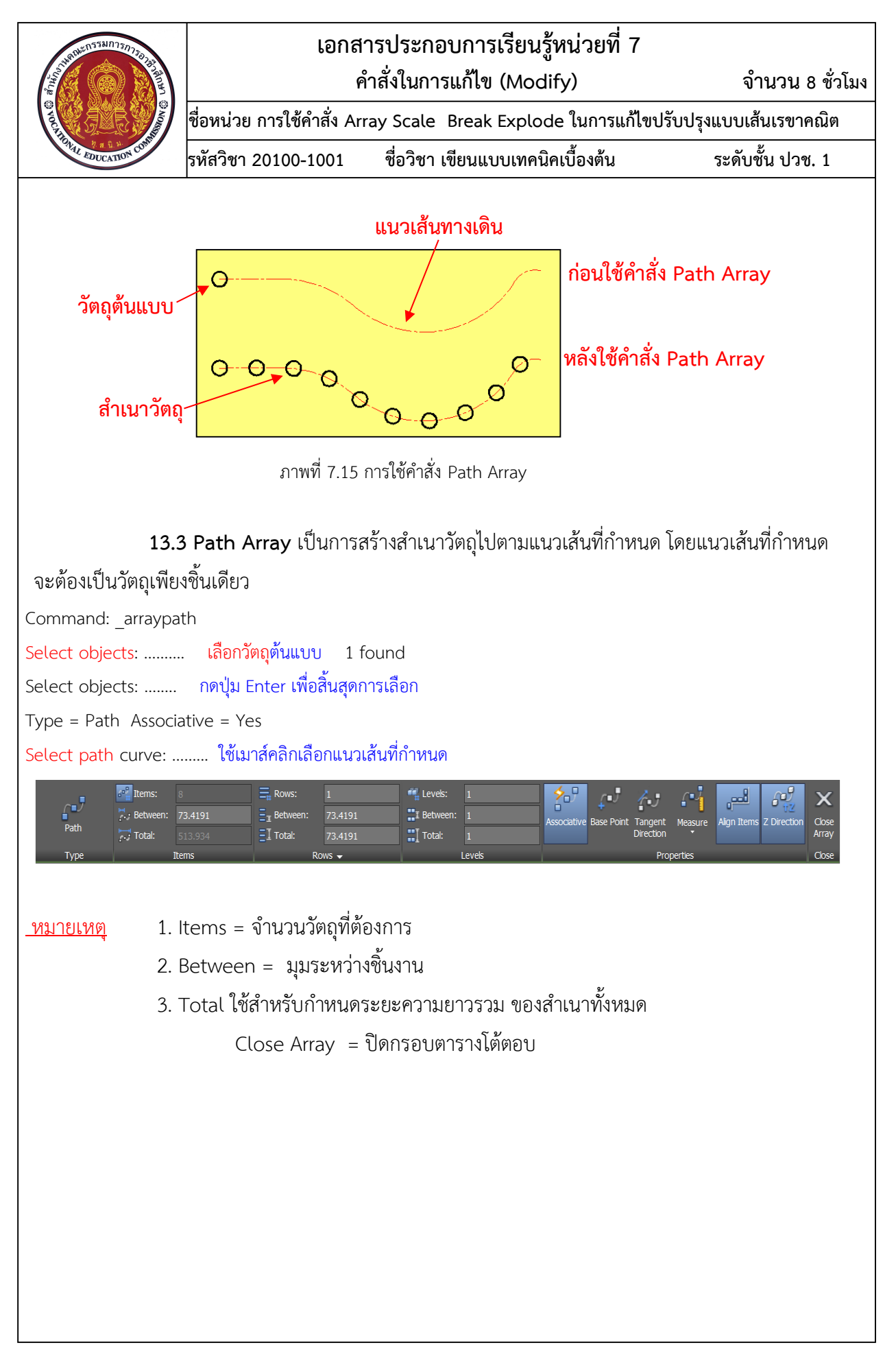

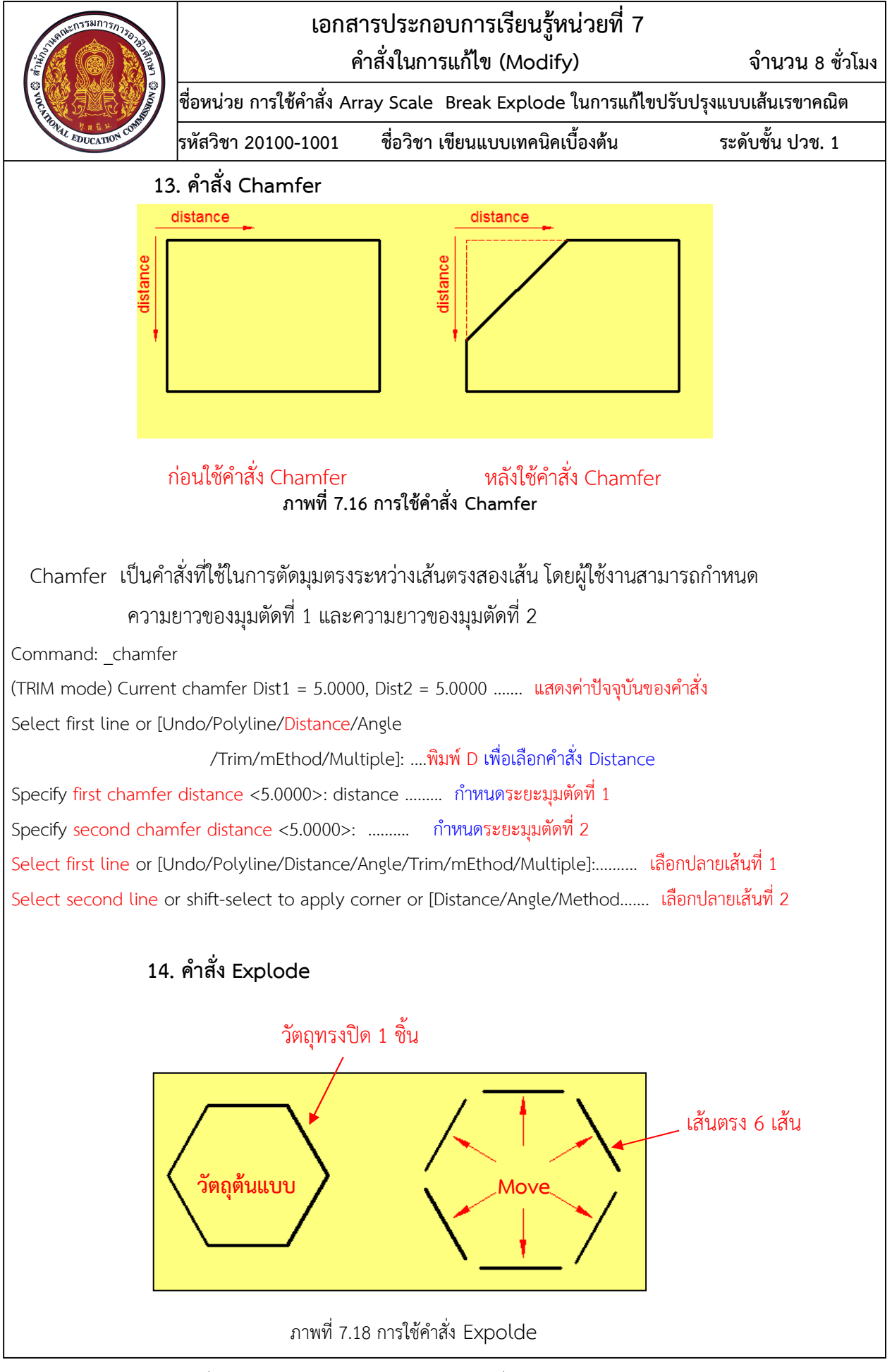

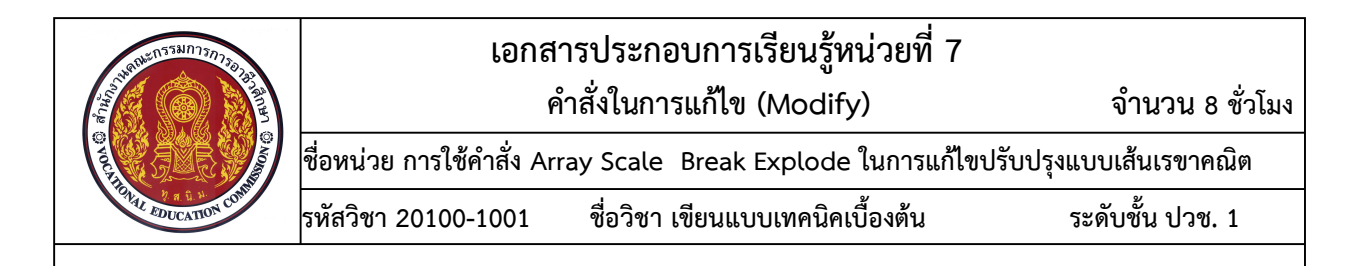

Expolde เป็นคำสั่งที่ใช้ในการแยกโครงสร้างของวัตถุทรงปิดและสำเนาวัตถุที่เป็นชุดจากการใช้ คำสั่ง Array เช่น รูปหลายเหลี่ยม สีเหลี่ยม และเส้นโพลีไลน์ ให้มีลักษณะเป็นวัตถุแต่ละชิ้นประกอบกัน จากภาพที่ 7.18 รูป 6 เหลี่ยม เมื่อทำการแยกโครงสร้างของวัตถุแล้วจะได้ เส้นจำนวน 6 เส้น Command: \_explode

Select objects:......เลือกวัตถุที่ต้องการแยกส่วน 1 found Select objects: ....... กดปุ่ม Enter เพื่อสิ้นสุดคำสั่ง